## **LOFFLER** TECHNOLOGY TO POWER SUCCESS

## Konica Minolta i-Series: Secure Printing

This guide will go over how to use secure printing. This feature is used for printing a confidential document that will be held and released with a password.

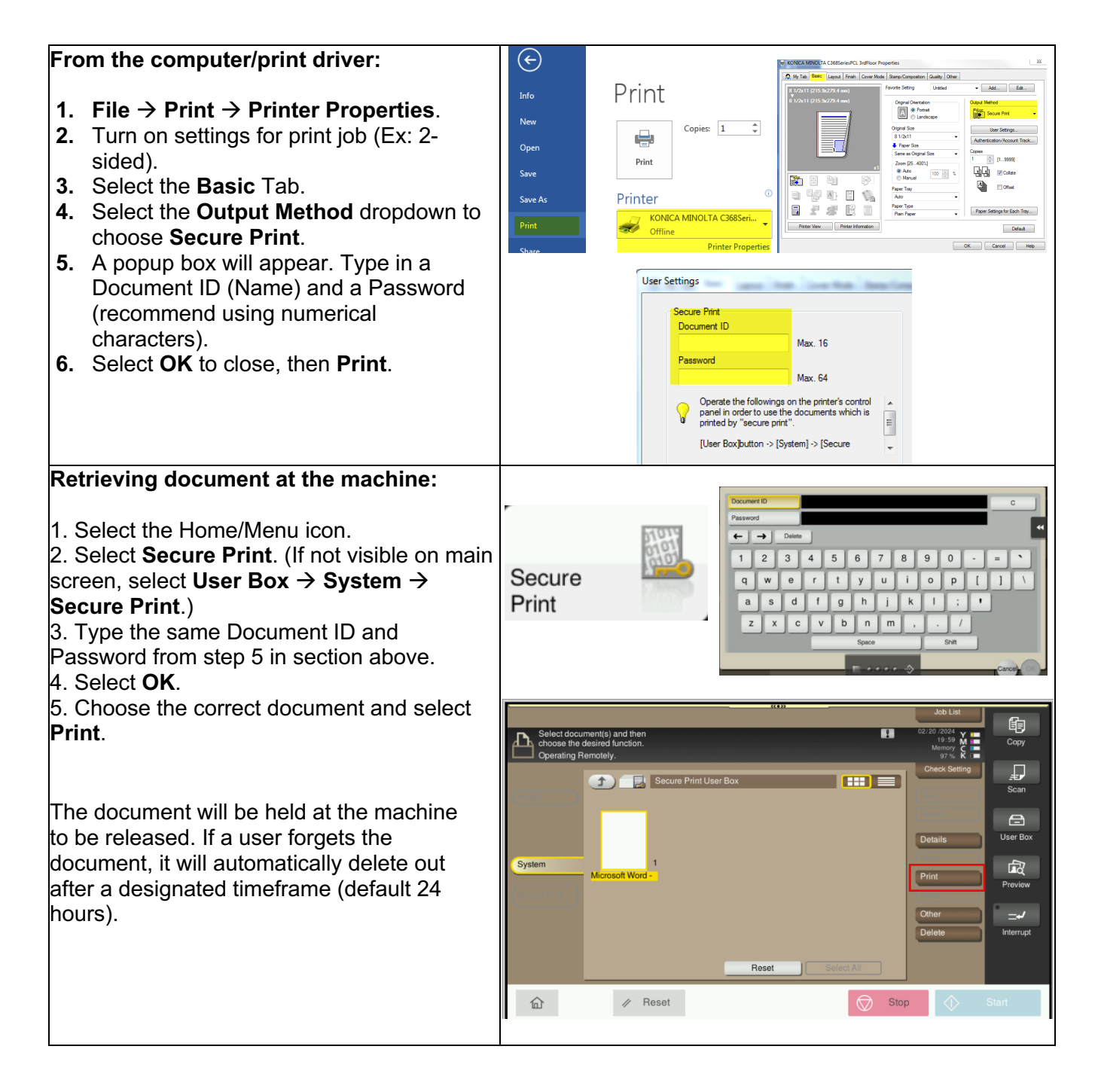

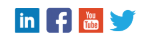

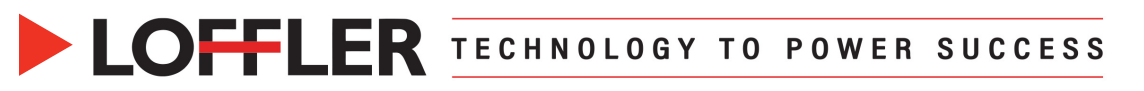

| To change the auto delete time:              |                                        |                               |                |
|----------------------------------------------|----------------------------------------|-------------------------------|----------------|
|                                              |                                        |                               | Q 🕁 🗙          |
| 1. Select the Home/Menu icon.                | < User Box Setting                     | Delete Time Setting           |                |
| 2. Select Utility.                           | Delete Unused User Box                 | [V] Items for Classic style   |                |
| 3. Select Administrator Settings, then login | Delete Secure Print File               | ♀ Auto Delete Secure Document |                |
| with the administrator password.             | Delete Time Setting                    | Specify days                  | 1 day 👻        |
| 4. Select System Settings.                   | Document Delete Time Setting           | Specify Time                  | Minute (5-720) |
| 5. Select User Box Settings.                 | Deletion Setting for MFP Shared Folder |                               |                |
| 6. Select Delete Time Setting.               | Delete all in SMB folder               | Specify days                  | 1 day 🔹        |
| 7. Change to designated time under Auto      | Document Hold Setting                  | Specify Time                  | Minute (5-720) |
| Delete Secure Document – Specify days or     | USB flash drive function settings      |                               |                |
| Time.                                        | User Box Operation                     |                               | Cancel OK      |
| 8. Select OK, then close.                    |                                        |                               |                |
|                                              |                                        |                               |                |
|                                              |                                        |                               |                |

There is another confidential printing option called **User Boxes**. Reference the **User Box – Creation and Use** guide.

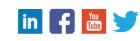